## Syringe pump software updating instruction

To upgrade a software of syringe pump, we need a USB cable, an upgrading module, a computer and a syringe pump.

- 1. Install USB driver named as "PL2303\_Prolific\_v1.7.0" after connecting USB to your computer (that is to say, you need to connect USB cable to your computer first, then install this USB driver)
- 2. Set upgrading module according to picture (1) .Use RS232 Serial Line or **USB line** to connect with a fixture and computer. Insert the fixture to the syringe pump.

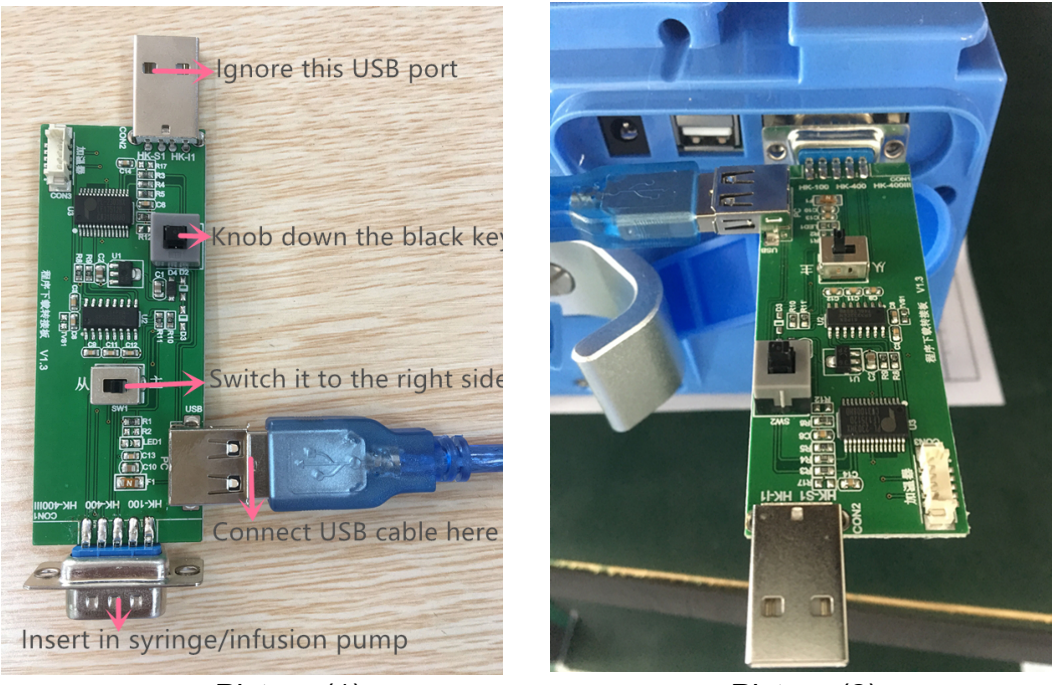

Picture (1)

Picture (2)

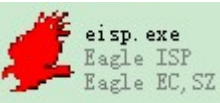

- 3. Double-click to open the program
- 4. Select serial port like COM1 and select 115200, select the Program files For example, PV1000S.hex

## syringe pump upgrading

## manual

|                                                                                                    | Click and select<br>the file you want                                                                                                    |
|----------------------------------------------------------------------------------------------------|----------------------------------------------------------------------------------------------------|
| STM32F ISP STM32F IAP<br>Read Chip Info (R) Start ISP (P)<br>Erase Chip (Z) Verify<br>Run After ISP complete<br>Not Use RTS&DTR<br>Option Bytes:<br>RDP: C3 A5 disable RDP, others enable<br>WRPs: FF FF FF FF (WRP3-WRPO)<br>HW Options: FF<br>Data: FF FF<br>Program OptionBytes when ISP | Connect Ok @COM1@115200bps,@140ms<br>BootLoader Version:2.2<br>FTD:00000000<br>FLASH ROM size:128KB<br>SRAM size:65535KB<br>96bit unique device ID:54FF74064975485743421787<br>FULL chip erase Ok!!!<br>@187ms,Ready for Program<br>Write 125KB Ok,100%,@32109ms<br>Write Option Bytes: C3 3C FF 00 FF 00 FF 00 FF 00 FF<br>00 FF 00 FF 00<br>Write Option Bytes: C3 3C FF 00 FF 00 FF 00 FF 00 FF<br>Write Option Bytes: C3 3C FF 00 FF 00 FF 00 FF 00 FF<br>Write Option Bytes: C3 3C FF 00 FF 00 FF 00 FF 00 FF<br>Write Option Bytes: C3 3C FF 00 FF 00 FF 00 FF 00 FF 00 FF<br>00 FF 00 FF 00 Write Ok<br>www.mcuisp.com:Mission Complete, Anything Ok!!! |
|                                                                                                    |                                                                                                    |

5. **Keep pressing and hold on** the power key until upgrading is finished.Click **Erase Chip (Z)** to erase program. After erasing program, click **Start ISP(P)** to download program to syringe pump.

| 🥬eisp ¥0.7BCU In System Programmerwww.mcuisp.com |                                                                                                    |
|--------------------------------------------------|----------------------------------------------------------------------------------------------------|
| <u>System</u> <u>H</u> elp <u>L</u> anguage      |                                                                                                    |
| COM1 : 空闲 通讯端口 🗾 115200                          | www.mcuisp.com                                                                                                    |
| Program File:                                    |                                                                                                    |
| F:\软件工具\eisp stm32串口烧录\HK-100.hex                | 🔽 Auto Reload Before Program                                                                                              |
| STM32F ISP STM32F IAP                            | Connect Ok @COM1@115200bps,@140ms                                                                                         |
| Read Chip Info(R) Start ISP(F)                   | DD0 LD0000<br>FID:0000000<br>FLASH ROM size:128KB<br>SRAM size:65535KB<br>96bit unique device ID:54FF74064975485743421787 |
| Erase Chip(Z)                                    | FULL chip erase Ok!!!<br>@187ms. Ready for Program                                                                        |
| Not Use RTS&DTR                                  | Write 125KB Ok, 100%, @32109ms<br>Write Option Bytes: C3 3C FF 00 FF 00 FF 00 FF 00 FF                                    |
| Option Bytes:                                    | 00 FF 00 FF 00<br>Write Option Bytes Ok                                                                                   |
| RDP: C3 A5 disable RDP, others enable            | www.mcuisp.com:Mission Complete,Anything Ok!!!                                                                            |
| WRPs: FF FF FF (WRP3-WRP0)                       |                                                                                                    |
| HW Options: FF                                   |                                                                                                    |
| Data: FF FF                                      |                                                                                                    |
| 🔽 Program OptionBytes when ISP                   |                                                                                                    |
|                                                  |                                                                                                    |
|                                                  |                                                                                                    |

6. Now switch the key to the "从" side. And continue to upgrade sub program as per procedure 4 and 5. (PIs refer to the below )

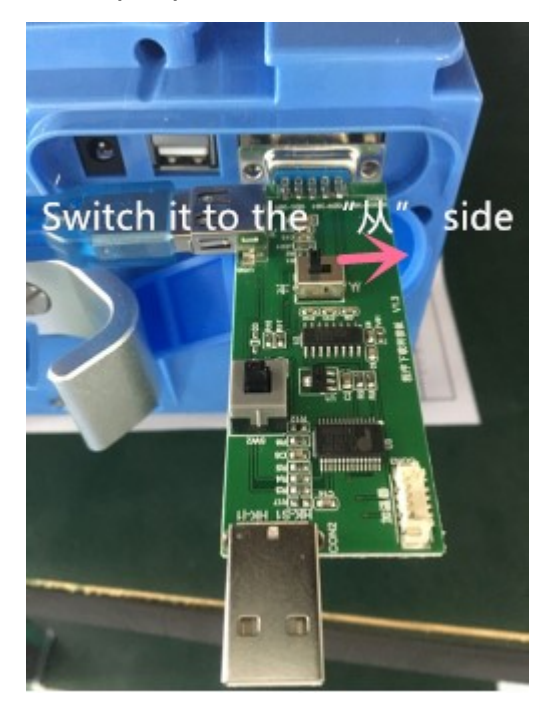

1) Select the sub program

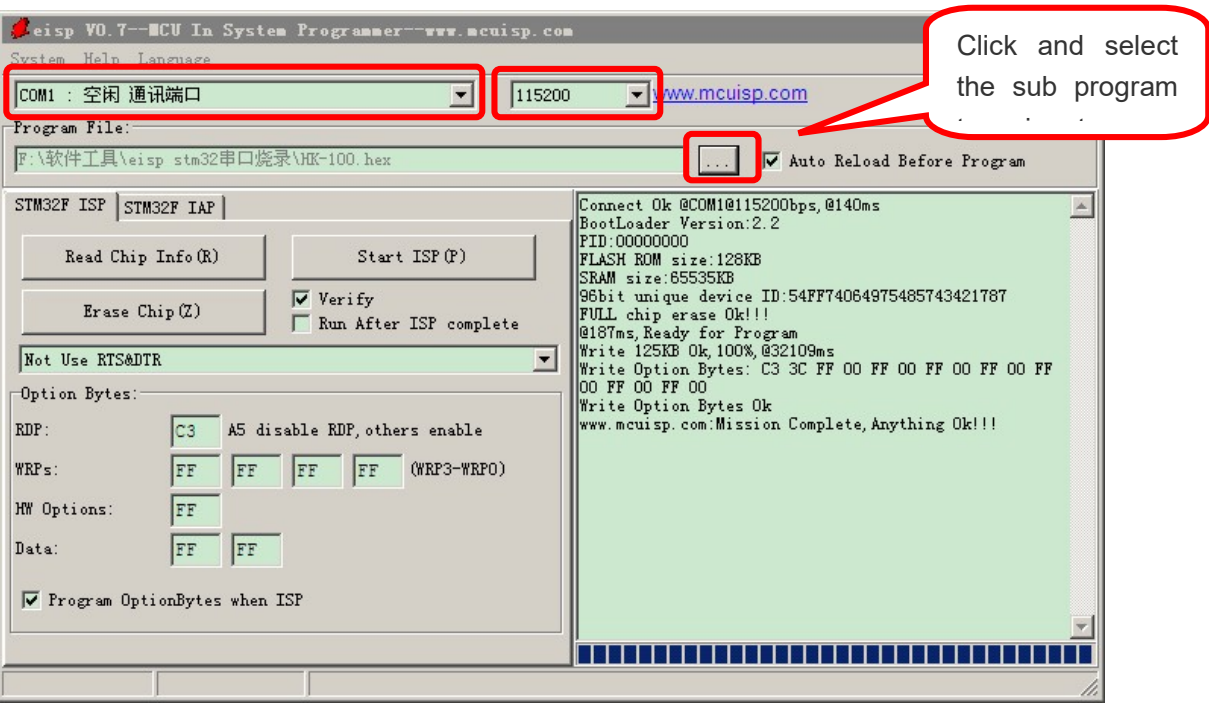

**Keep pressing and hold on** the power key until upgrading is finished.Click **Erase Chip (Z)** to erase sub program. After erasing sub program, click **Start ISP(P)** to download the sub program to syringe pump.

| Seisp VO.7-MCU In Syste    | m Programmer-www.mcuisp.c            |                                                                                                    | ×  |
|----------------------------|--------------------------------------|----------------------------------------------------------------------------------------------------|----|
| System Help Language       |                                      |                                                                                                    |    |
| COW1 : 空闲 通讯端口             | ▼ 1152                               | 10 www.mcuisp.com                                                                                     |    |
| Program File:              |                                      |                                                                                                    |    |
| F:\软件工具\eisp stn32串口旋      | 录\UK-100.hex                         | 🔽 Auto Reload Before Program                                                                          |    |
| SIM32F ISP STM32F IAP      |                                      | Connect Ok @COM10115200bps, 0140ms                                                                    | ^  |
| Read Chip Info(R)          | Start ISP (F)                        | PID:00000000<br>PLASH ROM size:128KB<br>SRAW size:5555KB                                              |    |
| Erase Chip(Z)              | ♥ Verify<br>■ Run After ISP complete | 96bit unique device ID:54FF74064975485743421787<br>FVLL chip erase 0k!!!<br>@187ns, Ready for Program |    |
| Not Use RTS&DTR            | <u>.</u>                             | Write 125XB Ok, 100%, 032109ms<br>Write Option Bytes: C3 3C FF 00 FF 00 FF 00 FF 00 FF                |    |
| Option Bytes:              |                                      | 00 FF 00 FF 00<br>Write Ontion Bytes Ok                                                               |    |
| RDP: C3 A5 di              | sable HDP, others enable             | www.ncuisp.com:Wission Complete, Anything Ok!!!                                                       |    |
| VRPs: FF FF                | TT (YRF3-WRPO)                       |                                                                                                    |    |
| HW Options: FF             |                                      |                                                                                                    |    |
| Data: FF                   | 1                                    |                                                                                                    |    |
| 🔽 Program OptionBytes when | ISP                                  |                                                                                                    | -1 |
|                            |                                      |                                                                                                    | H  |
|                            |                                      |                                                                                                    | 1  |

## Attention: During program downloading to syringe pump, pls be sure to keep pressing on power key.

7. After finishing upgrading, unplug the upgrading module and turn on the machines. Set the time and calibrate it again if necessary.